### Revista Latinoamericana de Etnomatemática:

Perspectivás socioculturales de la educación matemática

### TUTORIAL

### MANUAL PARA SUBIR ARCHIVOS COMO AUTOR EN REVISTA LATINOAMERICANA DE ETNOMATEMÁTICA

Bienvenido al manual para subir archivos como autor en la plataforma de OJS(Open Journal System)

la Revista Latinoamericana de Etnomatemática: RLE, issn: 2011-5474, es una publicación electrónica cuatrimestral seriada y arbitrada de la Red Latinoamericana de Etnomatemática y del departamento de matemáticas y estadística de la Universidad de Nariño, que tiene como propósito principal divulgar trabajos de investigación, de reflexión o revisión de un tema, entrevistas y reseñas de libros en el área de la Etnomatemática. así como trabajos relacionados con los aspectos socioculturales y políticos del proceso de enseñanza y aprendizaje de las matemáticas

Este manual esta realizado con el fin de presentar a los usuarios el proceso de registro en la plataforma de OJS(Open Journal System) paso a paso para que su registro sea exitoso.

🛡 🤁 🛛 🕄 👻 Google

Index.php/RLE

Revista Latinoamericana de Etnomatemática: Perspectives socioculturales de la educación matemática

INICIÓ ACERCA DE... INGRESAR REGISTRO BUSCAR ACTUAL ARCHIVOS ANUNCIOS INDEXACIONES NORMAS PARA AUTORES COMITÉ EDITORIAL COMITÉ CIENTÍFICO RED TNOMATEMATICA CONTACTO

Inicio > Vol 7, No 2 (2014)

#### Revista Latinoamericana de Etnomatemática: Perspectivas Socioculturales de la Educación Matemática

La Revista Latinoamericana de Etnomatemática: RLE, ISSN: 2011-5474, es una publicación electrónica cuatrimestral seriada y <u>aphtrada</u> de la <u>Red Latinoamericana de Etnomatemática</u> y del Departamento de Matemáticas y Estadística de la <u>Universidad de Nanño</u>, que tiene como propósito principal divulgar trabajos de investigación, de reflexión o revisión de un tema, entrevistas y reseñas de libros en el área de la Enomatemática. Así como trabajos relacionados con los aspectos socioculturales y políticos del proceso de enseñanza y aprendizaje de las matemáticas.

OPEN JOURNAL SYSTEMS Avuda de la revista USUARIO/A Nombre usuario/a Contraseña Contraseña Login NOTIFICACIONES • Var • Suscribirse /

Des-suscribirse

P 🟠

Paso número 1: Ingresar a la dirección de la página que encuentra al pie de esta diapositiva y para poder ingresar la а plataforma debe estar previamente registrado como autor, en el cual se debe suministrar un nombre de usuario y contraseña para su posterior ingreso.

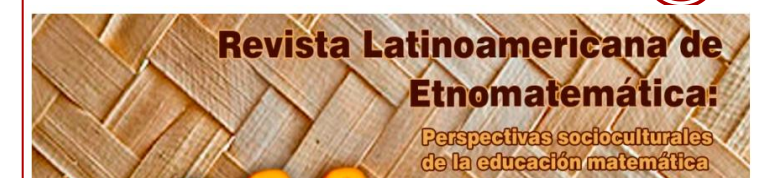

| INICIO ACERCA DE                                  | . ÁREA PERSONAL | BUSCAR /              | ACTUAL ARCHIVOS    | ANUNCIOS               |               | OPEN JOURNAL SYST                                                     |
|---------------------------------------------------|-----------------|-----------------------|--------------------|------------------------|---------------|-----------------------------------------------------------------------|
| INDEXACIONES NORI<br>CONTACTO                     |                 |                       |                    |                        | EMATICA       | <u>Ayuda de la revista</u>                                            |
|                                                   |                 |                       |                    |                        |               | USUARIO/A                                                             |
| Inicio > Inicio                                   |                 |                       |                    |                        |               | Su identificación acti                                                |
| Inicio                                            |                 |                       |                    |                        |               | • <u>Mi Perfil</u><br>• <u>Salir</u>                                  |
|                                                   |                 |                       |                    |                        |               | NOTIFICACIONES                                                        |
| Revista Latino                                    | americana d     | e Etnomate            | mática: Pers       | pectivas               |               | <ul> <li><u>Ver</u> (31 nuevo)</li> <li><u>Administrar</u></li> </ul> |
| Socioculturale                                    | s de la Educ    | ación Mater           | nática             |                        |               | 11                                                                    |
| » <u>Gestor/a de revistas</u>                     |                 |                       |                    | 2]                     | onfiguración] | IDIOMA                                                                |
| » <u>Editor/a</u>                                 | 16 Sin asignar  | En revisión — O En ec | lición [ <u>Cr</u> | ear número] [Notificar | usuarias/os]  | Español                                                               |
| Autor/a                                           |                 | 3 Activ               | 0                  | [                      | Nuevo envío]  | CONTENIDO DE LA                                                       |
| » <u>Revisor/a</u>                                |                 | 0 Activ               | 0                  |                        |               | REVISTA                                                               |
|                                                   |                 |                       |                    |                        |               | Buscar                                                                |
| Mis cuentas                                       |                 |                       |                    |                        |               | Todos                                                                 |
| » <u>Editar mi perfil</u><br>» Cambiar contraseña |                 |                       |                    |                        |               | Buscar                                                                |
| » <u>Salir</u>                                    |                 |                       |                    |                        |               | Navegar<br>• <u>Por número</u>                                        |

EN JOURNAL SYSTEMS da de la revista

UARIO/A identificación actual es...

soar Por auto proceso de subir sus artículos en la plataforma, se debe ingresar en esta parte de "Autor", cuvo perfil se escoge en el paso numero 15 de registro en la plataforma OJS.

Paso número 2: Para iniciar el

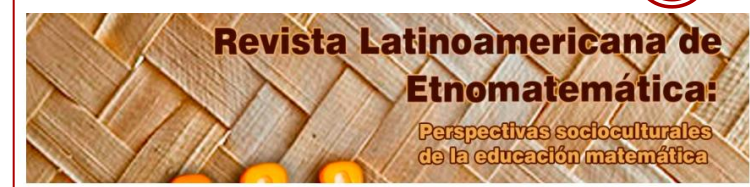

| INICI<br>INDEX<br>CONT   | O A<br>KACIONES<br>TACTO       | CERCA DE<br>NO               | ÁREA PERSONAL<br>RMAS PARA AUTORES            | BUSCAR ACTUAL ARCHIVOS<br>COMITÉ EDITORIAL COMITÉ CIENTÍFICO | ANUNCIOS<br>RED ETNOMATEMATICA | <u>OPEN JOURNAL SYSTEMS</u><br>Avuda de la revista                                            |
|--------------------------|--------------------------------|------------------------------|-----------------------------------------------|--------------------------------------------------------------|--------------------------------|-----------------------------------------------------------------------------------------------|
| Inicio                   | > Usuario/                     | /a > Auto                    | r/a > Envíos activos                          |                                                              |                                | USUARIO/A<br>Su identificación actual es <del>ua</del>                                        |
| En <sup>3</sup><br>ACTIV | VÍOS<br>10 Arch                | acti                         | vos                                           |                                                              |                                | apmorav<br>• <u>Mi Perfil</u><br>• <u>Salir</u><br>NOTIERCACIONES<br>• Ver (31 puevo)         |
| ID                       | MM-DD<br>ENVIAR                | SECC.                        | AUTORES                                       | τίτυιο                                                       | ESTADO                         | • Administrar                                                                                 |
| 147                      | -                              | AREF                         | Mora Valencia                                 | SIN TÍTULO                                                   | Incompleto<br>BORRAR           | AUTOR/A<br>Envíos                                                                             |
| 142                      | 11-07                          | AREF                         | Monteiro, Rodrigues<br>Mendes                 | A ETNOMATEMÁTICA NO ENCONTRO<br>ENTRE PRÁTICAS E SABERES:    | Esperando asignación           | <ul> <li><u>Activo</u> (3)</li> <li><u>Archivo</u> (7)</li> <li><u>Nuevo envío</u></li> </ul> |
| 143                      | 11-07                          | AREF                         | Monteiro, Rodrigues<br>Mendes                 | A ETNOMATEMÁTICA NO ENCONTRO<br>ENTRE PRÁTICAS E SABERES:    | Esperando asignación           | IDIOMA                                                                                        |
| 1 - 3                    | de 3 elem                      | entos                        |                                               |                                                              |                                | Español 💉                                                                                     |
| Com<br>PULSE             | nenzar<br><sub>AQUÍ</sub> para | <b>un nu</b><br>a ir al prir | <b>evo envío</b><br>mer paso del proceso de e | snvío (5 pasos).                                             |                                | CONTENIDO DE LA<br>REVISTA<br>Buscar                                                          |
| Ref                      | backs                          | 3                            |                                               |                                                              |                                | Todos                                                                                         |
| TODO                     | S NUEVO                        | PUBL                         | ICADO IGNORADO                                |                                                              |                                | Buscar                                                                                        |

Paso número 3: Una vez se ingresa como autor, le aparece esta nueva pantalla y para poder subir su archivo se debe ingresar en la parte de "<u>PULSE AQUÍ</u>" en donde comenzara su proceso para un nuevo envío.

ación actual es...

Para lectoras/es Para autoras/es

Aprendizaje Cultura Culture

Educación Matemática Educação Matemática Ethnomathematics

PALABRAS CLAVE

tnomatemática

Para bibliotecarias/os

|                                       | Revista Latinoamericana de<br>Etnomatemática:<br>Parspectivas ecoloculturales<br>de la educadór matemática                        |                                                            |
|---------------------------------------|----------------------------------------------------------------------------------------------------|------------------------------------------------------------|
| INICIO AC<br>INDEXACIONES<br>CONTACTO | ERCA DE ÁREA PERSONAL BUSCAR ACTUAL ARCHIVOS ANUNCIOS<br>Normas para autores comité editorial comité centífico red ethomatematica | OPEN JOUR<br>Avuda de la r                                 |
| Inicio > Usuario/                     | > Autor/a > Envios > Nuevo envío                                                                                                  | USUARIO/A<br>Suidentifica                                  |
| Paso 1.                               | Comenzar el envío                                                                                                    | • <u>Mi Perfil</u><br>• <u>Salir</u>                       |
| COMIENZO 2. S                         | JBIR ENVÍO 3. INTRODUCIR LOS METADATOS 4. SUBIR FICHEROS COMPLEMENTARIOS 5. CONFIRMACIÓ                                           | NOTIFICAC                                                  |
| Tiene problema                        | ? Póngase en contacto con <u>Hilbert Blanco-Álvarez</u> para solicitar ayuda.                                                     | <ul> <li><u>Ver</u> (31</li> <li><u>Adminis</u></li> </ul> |
| ección d                              | e la revista                                                                                                    | IDIOMA                                                     |
| eleccione una s                       | cción apropiada para el envío (vea Secciones y Políticas en <u>Sobre</u> la revista).                                             | Español                                                    |
| ección*                               | Selectione una sección 💌                                                                                                    | CONTENID                                                   |
| diama Da                              |                                                                                                    | Todar                                                      |
| uroma Pr                              | esentacion                                                                                                    | Buscar                                                     |
| ita revista acep<br>lioma*            | a presentaciones en diversos idiomas. Escoja el idioma principal de la presentación en el desplegable de abajo.<br>Español        | Navegar<br><u>Pornúm</u><br><u>Porauts</u><br>Portitul     |
| ista da c                             | omprohación de envío                                                                                                    | 1                                                          |
| ista de c                             | omprovación ac entro                                                                                                    | TAMAÑO D                                                   |
| idica que este e                      | nvio está listo para ser considerado por esta revista marcando los siguientes puntos (a continuación se pueden enviar             | Ai A L                                                     |

- El artículo no ha sido publicado previamente, ni se ha presentado a otra revisti
- El archivo enviado está en formato .doc de Microsoft Word
- Se han añadido direcciones veb para las referencias donde ha sido posible
- El texto tiene interlineado 1,5; el tamaño de fuente es 12 puntos; se usa cursiva en vez de subrayado (exceptuando las direcciones URL); y todas las ilustraciones, figuras y tablas están dentro del texto en el sitio que les corresponde y no al final de todo.
- El texto cumple con los requisitos bibliográficos y de estilo indicados en las <u>Normas para autoras/es</u>, que se pueden encontrar en Acerca de la revista.
- Si esta enviando a una sección de la revista que se revisa por pares, tiene que asegurase que las instrucciones en <u>Asegurando de una revisión a clegas</u>) han sido seguidas.

**Paso número 4:** En este espacio debe escoger que tipo de articulo es el que se va a subir, están las opciones: Editorial, Artículos de Investigación, Reflexión, Revisión, Entrevistas y Reseñas de libros.

**Paso número 5:** Se debe escoger el idioma en el cual se presentara el articulo, tenga en cuenta que el idioma es el idioma principal.

**Paso número 6:** Se debe verificar las opciones con las cuales cumple el articulo que se esta subiendo a la plataforma.

6

#### Nota de copyright

#### **Derechos de autor**

Una vez que el artículo es aceptado por la Revista Latinoamericana de Etnomatemática, los/as autores ceden los derechos para publicar y distribuir el texto electrónicamente, así como para archivarlo y hacerlo accesible en línea.

Los autores podrán distribuir su propio material sin solicitar permiso a la Revista Latinoamericana de Etnomatemática, siempre que se mencione que la versión original se encuentra en <u>http://www.revista.etnomatematica.org</u>

Los lectores podrán distribuir el artículo con fines no comerciales, citando la fuente original. Pueden publicarse extractos que no excedan de 200 palabras por cita, así como tablas o figuras, siempre y cuando se cite la fuente original.

Copyright © 2008, Revista Latinoamericana de Etnomatemática

Todos los contenidos de la Revista Latinoamericana de Etnomatemática se publican bajo la licencia de la Red Latinoamericana de Etnomatemática y el Departamento de Matemáticas y Estadística de la Universidad de Nariño y puede ser usados gratuitamente para fines no comerciales, dando los créditos a los autores y a la Revista, como lo establece esta licencia.

Los/as autores/as están de acuerdo con los términos de esta nota de copyright, que se aplicará a su envío si y cuando sea publicado por esta revista (a continuación se pueden hacer comentarios al / a la editor/a).

#### Política de privacidad de la revista

Los nombres y direcciones de correo-e introducidos en esta revista se usarán exclusivamente para los fines declarados por esta revista y no estarán disponibles para ningún otro propósito u otra persona.

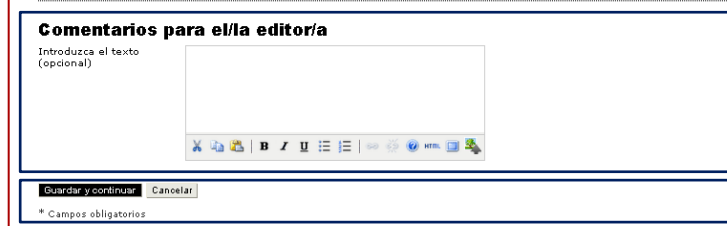

**Paso número 7:** En este espacio se debe verificar si se esta de acuerdo con los derechos de autor los cuales se especifican en estos párrafos.

**Anexo:** En este espacio se especifica la política de privacidad con la que cuenta la revista, se recomienda leerlo mas no tiene alguna acción por parte de autor al subir el articulo.

**Paso número 8:** Este paso es opcional, se pueden enviar comentarios particulares al editor/a.

**Paso número 9:** Para finalizar esta parte, Click en "Guardar y continuar".

| INICIO ACERCA<br>INDEXACIONES I<br>ETNOMATEMATICA                                                                                                    | I.DE ÁREA PERSONAL BUSCAR ACTUAL ARCHIVOS ANUNCIOS<br>NORMAS PARA AUTORES COMITÉ EDITORIAL COMITÉ CIENTÍFICO RED<br>CONTACTO                                                                                                    | - |
|----------------------------------------------------------------------------------------------------|----------------------------------------------------------------------------------------------------|---|
| Inicio > Usuario/a > Aut                                                                                                    | tor/a > Envíos > Nuevo envío                                                                                                    |   |
| Paso 2. Su                                                                                                    | bir el envío                                                                                                    | _ |
| 1. COMIENZO 2. SUBIR                                                                                                    | ENVÍO 3. INTRODUCIR LOS METADATOS 4. SUBIR FICHEROS COMPLEMENTARIOS 5. CONFIRMACIÓN                                                                                                    | 1 |
| Para enviar un manuscr                                                                                                    | rito a esta revista, complete los siguientes pasos.                                                                                                    |   |
| <ol> <li>En esta pagina se<br/>fichero en su disa</li> <li>Localice el fichen</li> <li>Pulse en abrir y a</li> <li>Pulse subir en esta</li> <li>Pulse subir en la normativa de la n</li> <li>Una vez mandad</li> </ol> | eleccione examinar (o seleccionar hichero), se le abrirà una ventana de selección de hichero para logalizar el<br>co duro.<br>o que quiere enviar y selecciónelo.<br>aparecerá el nombre del fichero en esta página.<br>sta página, se subirá el fichero desde el ordenador al sitio de la revista y se renombrará el fichero según la<br>revista.<br>lo el fichero, haga click en guardar y continuar. |   |
| ¿Tiene problemas? Póng                                                                                                    | gase en contacto con <u>Hilbert Blanco-Álvarez</u> para solicitar ayuda.                                                                                                    |   |
| Fichero                                                                                                    | and the second second second second second second second second second second second second second second second                                                                                                    |   |
| Nombre del fichero                                                                                                    | 153-499-1-SM.pdf                                                                                                    | 2 |
| Nombre del fichero<br>original                                                                                                    | Alexandrina & Jackline 55-70.pdf                                                                                                    |   |
| Tamaño del fichero                                                                                                    | 214KB                                                                                                    |   |
| Fecha de envío del<br>fichero                                                                                                    | 2014-11-25 04:47                                                                                                    | _ |
| Reemplazar fichero                                                                                                    | ExaminarSubir ASEGURANDOSE QUE LA REVISIÓN SEA A CIEGAS                                                                                                    |   |
| Guardar y continuar                                                                                                    | - Canciar                                                                                                    | ; |

Anexo: En este espacio se explicanbrevemente los pasos a continuación del tutorial.

**Paso número 10:** En este espacio al hacer Click se abrirá una ventana emergente para que pueda buscar el fichero en su dispositivo y seleccionarlo.

**Paso número 11:** Una vez seleccionado el archivo se debe subir a la plataforma para que esta lo cargue automáticamente al hacer Click en botón, una vez se sube, la información debe aparecer como el ejemplo de Alexandrina & Jackeline 55-70.

**Paso número 12:** Para finalizar esta parte, Click en "Guardar y continuar".

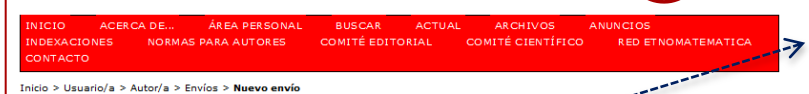

#### Paso 3. Introducción de los metadatos del envíó

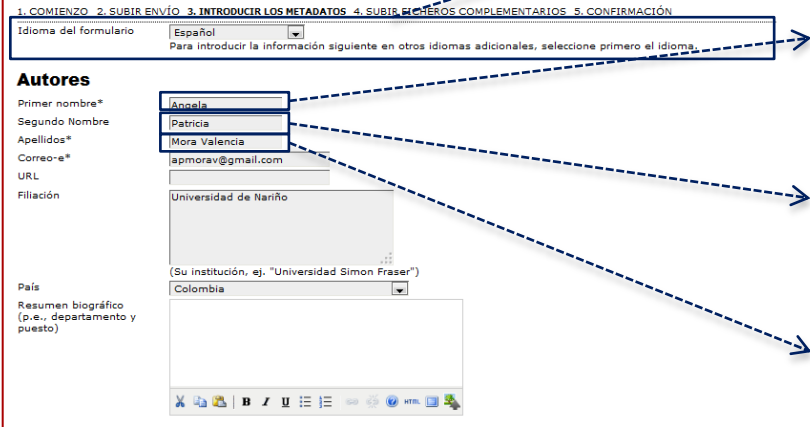

**Paso número 13:** En este espacio se debe escoger el idioma principal en el que se sube el articulo.

**Paso número 14:** Como campo obligatorio se debe ingresar el primer nombre del primer o único autor.

**Paso número 15:** Como campo no obligatorio se debe ingresar el segundo nombre del primer o único autor.

**Paso número 16:** Como campo obligatorio se deben ingresar los apellidos del primer o único autor.

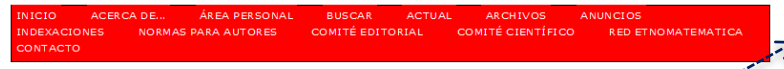

Inicio > Usuario/a > Autor/a > Envíos > Nuevo envío

Idioma del formulario

#### Paso 3. Introducción de los metadatos del envío

1. COMIENZO 2. SUBIR ENVÍO 3. INTRODUCIR LOS METADATOS 4. SUBIR FICHEROS COMPLEMENTARIOS

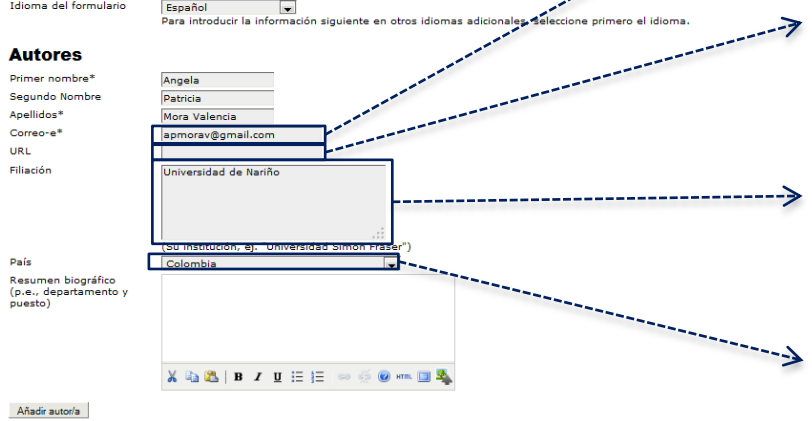

Paso número 17: En este espacio como obligatorio se debe agregar el correo del primer o único autor.

Paso número 18: Si el autor tiene una pagina web persona, se debe copiar la dirección URL de dicha pagina.

Paso número 19: En este espacio debe ingresar la Universidad u organización a la cual pertenece o vinculado actualmente esta el primero o único autor.

Paso número 20: Se debe escoger el país de origen del primer o único autor.

| INICIO     | ACERCA | DE       | ÁREA PERSONAL | BUSCAR        | ACTUAL | ARCHIVOS        | ANUNCIOS           |
|------------|--------|----------|---------------|---------------|--------|-----------------|--------------------|
| INDEXACION | NES    | NORMAS P | ARA AUTORES   | COMITÉ EDITOR | IAL CO | MITÉ CIENTÍFICO | RED ETNOMATEMATICA |
| CONTACTO   |        |          |               |               |        |                 |                    |

Inicio > Usuario/a > Autor/a > Envíos > Nuevo envío

#### Paso 3. Introducción de los metadatos del envío

1. COMIENZO 2. SUBIR ENVÍO 3. INTRODUCIR LOS METADATOS 4. SUBIR FICHEROS COMPLEMENTARIOS 5. CONFIRMACIÓN

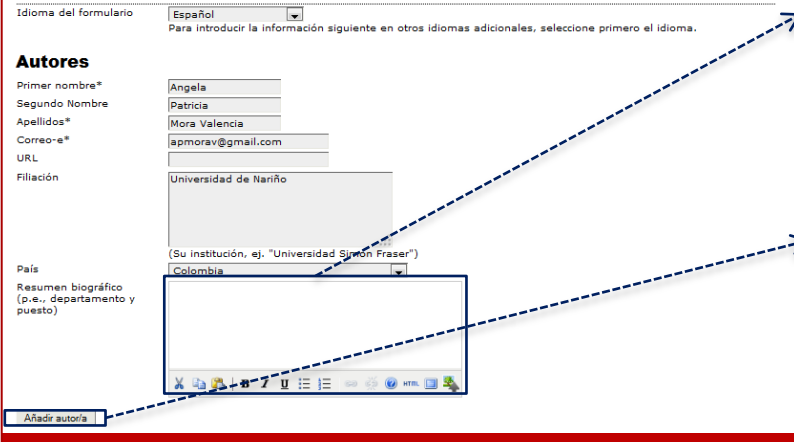

**Paso número 21:** En este espacio se debe ingresar el resumen biográfico del primer o único autor, especificando los diferentes cargos que tiene o títulos obtenidos.

**Paso número 22:** Si el articulo tiene mas de un autor, se debe dar Click en añadir autor y repetir los pasos anteriores de la información de autores.

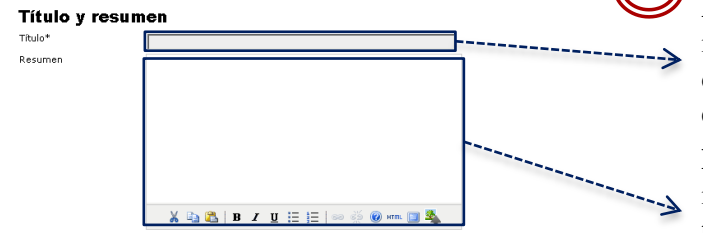

#### Indexación

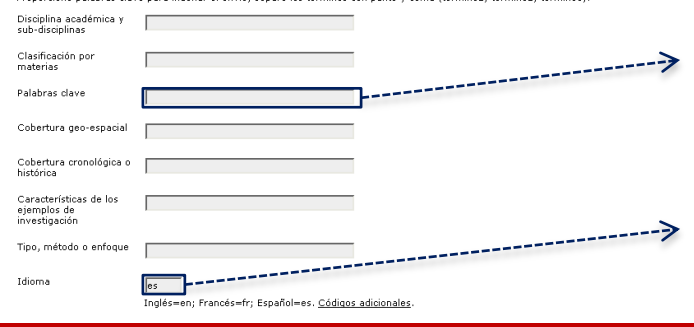

Proporcione palabras clave para indexar el envío: separe los términos con punto y coma (término1: término2: término3).

**Paso número 23:** En este espacio se debe ingresar el primer titulo del articulo. Este titulo debe ser el del mismo idioma en el que se encuentra el articulo.

**Paso número 24:** En este espacio se debe ingresar el **Resumen** ó **Resumo** y el **Abstract**, teniendo así separado por sus subtítulos correspondientes.

**Paso número 25:** En este espacio se debe ingresar las palabras clave en los dos idiomas, separadas por ";" cada una y con la primera letra en mayúscula de cada palabra clave.

**Paso número 26:** En este espacio se debe ingresar las siglas del idioma en el que se encuentra el articulo, para consultar las siglas de los idiomas que no conozca, por favor dirigirse a "Códigos adicionales".

#### Agencias de apoyo

Identifique las agencias que proporcionan financiación o apoyo para el trabajo presentado en este envío.

Agencias

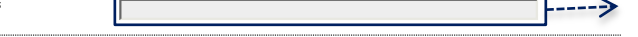

#### Citas

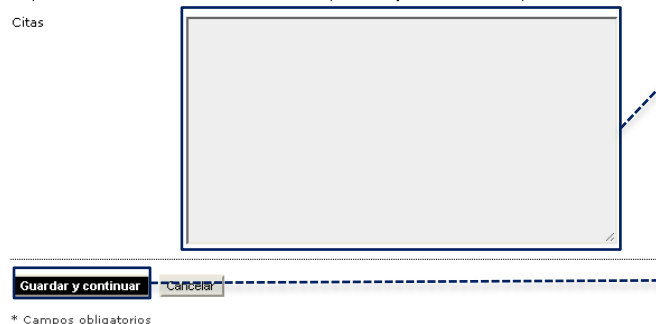

Proporcionar una lista de referéncias formateada para trabajos citados en esta presentación.

**Paso número 27:** En este espacio se debe ingresar las agencias que patrocinan a la investigación del articulo, por ejemplo COLCIENCIAS.

**Paso número 28:** En este espacio se debe agregar las citas del articulo, separando cada cita con un espacio sencillo.

**Paso número 29:** Para finalizar la introducción de los metadatos, por favor Click a "Guardar y continuar".

| Revista Latinoamericana de Etnomatem                                                                                                    | ática: | : Per | spectivas | \$ |
|----------------------------------------------------------------------------------------------------|--------|-------|-----------|----|
| socioculturales de la educación n                                                                                                    | naten  | nátic | a         |    |
| INICIO ACERCA DE ÁREA PERSONAL BUSCAR ACTUAL ARCHIVOS ANUNCIOS<br>INDEXACIONES NORMAS PARA AUTORES COMITÉ EDITORIAL COMITÉ CIENTÍFICO RED ETNOMATEMATICA<br>CONTACTO |        |       |           |    |

#### **Paso 4. Subir ficheros complementarios**

1. COMIENZO 2. SUBIR ENVÍO 3. INTRODUCIR LOS METADATOS 4. SUBIR FICHEROS COMPLEMENTARIOS 5. CONFIRMACIÓN Este paso es opcional y permite el envío de ficheros adicionales, como pueden ser imágenes, tablas, hojas de cálculo, programas u otros materiales que acompañen al artículo. NOMBRE DEL FICHERO FECHA DE ENVÍO DEL FICHERO ID TÍTULO ORIGINAL ACCIÓN No se han añadido ficheros complementarios a este envío. Seleccionar Archivo No se ha elegido ningún archivo Subir ASEGURANDOSE QUE LA Subir fichero complementario REVISIÓN SEA A CIEGAS Guardar y continuar Cancelar

**Paso número 30:** No es necesario subir ficheros complementarios, por lo cual solamente se dirige a "Guardar y continuar".

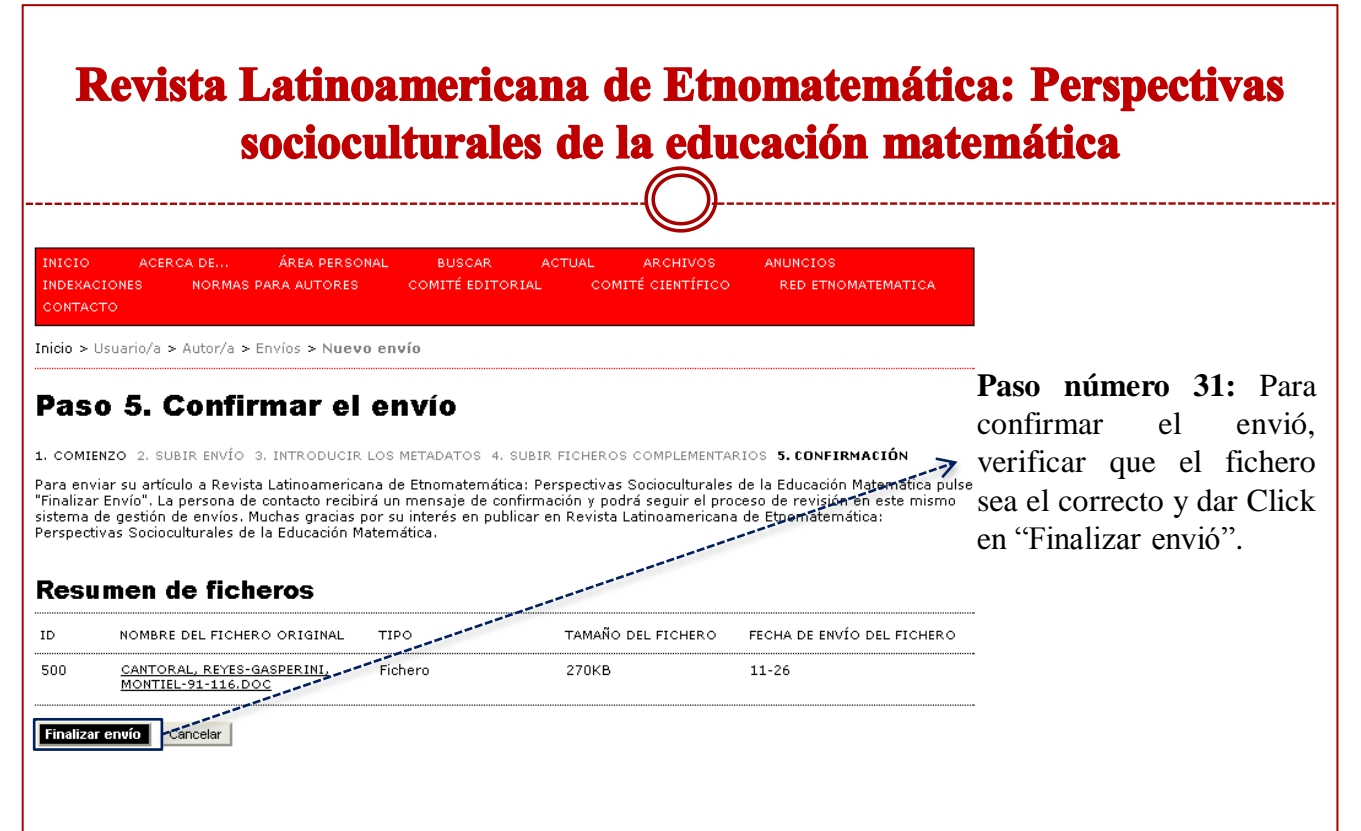

| INICIO      | ACERICA | DE         | ÁREA PERSONAL | BUSCAR          | ACTUAL | ARCHIVOS     | ANUNCIOS           |
|-------------|---------|------------|---------------|-----------------|--------|--------------|--------------------|
| INDEXACIONE | s       | NORMAS PAR | A AUTORES CO  | OMITÉ EDITORIAL | соміті | É CIENTÍFICO | RED ETNOMATEMATICA |
| CONTACTO    |         |            |               |                 |        |              |                    |

Inicio > Usuario/a > Autor/a > Envíos > Envíos activos

#### **Envíos activos**

Envío completado. Gracias por su interés en publicar en Revista Latinoamericana de Etnomatemática: Perspectivas Socioculturales de la Educación Matemática.

Si este envío está en un formato listo para ser publicado, sin necesidad de más revisiones, edición, o maquetación, se puede enviar directamente a la cola de Planificación de Envíos <u>PINCHANDO AQUÍ</u>. (Nota: Sólo los/as editores/as de revista cuentan con esta opción para sus envíos.)

» <u>Envíos activos</u>

Anexo: Finalmente le aparecerá una pantalla en la cual se le confirma el envió del articulo.